# **Post Install Instructions**

Configuring the Scheduled Task:

- 1. Open up the scheduled task that was created for you.
- 2. Verify the scheduled task that was created looks like the one below.

| Cacti                          |                                                    | ?×  |  |  |  |  |
|--------------------------------|----------------------------------------------------|-----|--|--|--|--|
| Task Schedu                    | ule Settings Security                              |     |  |  |  |  |
| C:\\w                          | /INDOW/S\Tasks\Cacti.job                           |     |  |  |  |  |
| Run:                           | php c:\inetpub\www.root\cacti\poller.php           |     |  |  |  |  |
|                                | Browse.                                            |     |  |  |  |  |
| Start in:                      | c:\inetpub\wwwroot\cacti\                          |     |  |  |  |  |
| Comments:                      |                                                    |     |  |  |  |  |
|                                |                                                    |     |  |  |  |  |
| Run as:                        | NT AUTHORITY\SYSTEM Set password                   |     |  |  |  |  |
| ☐ Run only if<br>✔ Enabled (so | logged on<br>cheduled task runs at specified time) |     |  |  |  |  |
|                                | OK Cancel Ap                                       | ply |  |  |  |  |

3. Set the correct computer name and username in the **Run As** field. The correct format is COMPUTERNAME\USERNAME. Also set the password for the account.

### **Configuring IIS**

1. Start the Internet Information Services (IIS) Manager, right click on Default Web Site (in most cases) and select **Properties**.

2. Under the *Home Directory* tab, select **Configuration** and click **Add**. Browse to the path of php5isapi.dll and type in .php as the extension.

| Default Web Site (Stopped) Properties                                                                                                    | $\times$ |  |  |  |  |  |  |
|----------------------------------------------------------------------------------------------------|----------|--|--|--|--|--|--|
| Directory Security HTTP Headers Custom Errors ASP.NET<br>Web Site ISAPI Filters Home Directory Documents                                                                                                    |          |  |  |  |  |  |  |
| When connecting to this resource, the content should come from:<br>A directory located on this computer<br>A share located on another computer<br>A redirection to a URL                                                                                                    |          |  |  |  |  |  |  |
| Local Path: c:\inetpub\wwwroot Browse                                                                                                    |          |  |  |  |  |  |  |
| Application Configuration                                                                                                    |          |  |  |  |  |  |  |
| Application Mappings Remove                                                                                                    |          |  |  |  |  |  |  |
| Exten   Executable Path   Verbs     .licx   C:\WINDOWS\Microsoft.NET\Frame   GET,HEA.     .master   C:\WINDOWS\Microsoft.NET\Frame   GET,HEA.     .mdb   C:\WINDOWS\Microsoft.NET\Frame   GET,HEA.     .mdf   C:\WINDOWS\Microsoft.NET\Frame   GET,HEA.     .mdf   C:\WINDOWS\Microsoft.NET\Frame   GET,HEA.     .mdf   C:\WINDOWS\Microsoft.NET\Frame   GET,HEA.     .msgx   C:\WINDOWS\Microsoft.NET\Frame   GET,HEA.     .php   C:\WINDOWS\Microsoft.NET\Frame   GET,HEA.     .rem   C:\WINDOWS\Microsoft.NET\Frame   GET,HEA.     .resources   C:\WINDOWS\Microsoft.NET\Frame   GET,HEA.     .resx   C:\WINDOWS\Microsoft.NET\Frame   GET,HEA.     .sd   C:\WINDOWS\Microsoft.NET\Frame   GET,HEA.     .sd   C:\WINDOWS\Microsoft.NET\Frame   GET,HEA.     .sd   C:\WINDOWS\Microsoft.NET\Frame   GET,HEA.     .sd   C:\WINDOWS\Microsoft.NET\Frame   GET,HEA.     .sd   C:\WINDOWS\Microsoft.NET\Frame   GET,HEA.     .sd   C:\WINDOWS\Microsoft.NET\Frame   GET,HEA.     .sd |          |  |  |  |  |  |  |
| Add/Edit Application Extension Mapping                                                                                                    |          |  |  |  |  |  |  |
| Executable: C:\php\php5isapi.dll Browse   Extension: .php                                                                                                    |          |  |  |  |  |  |  |
| Verbs O All Verbs                                                                                                    |          |  |  |  |  |  |  |
| O Limit to:                                                                                                    |          |  |  |  |  |  |  |
| ✓ Script engine   □ Check that file exists   □ K   Cancel                                                                                                    |          |  |  |  |  |  |  |

3. Under the *ISAPI Filters* tab, click **Add** and browse to the php5isapi.dll file. Name the filter **php** and click OK twice to close the Default Website properties.

| )efault Wel                | Site (Sto              | opped) Propert                       | ies                                                       | ? >           |
|----------------------------|------------------------|--------------------------------------|-----------------------------------------------------------|---------------|
| Directory                  | Security               | HTTP Heade                           | ers Custom Errors                                         | ASP.NET       |
| Web Site                   | э 📄                    | ISAPI Filters                        | Home Directory                                            | Documents     |
| Filters ins<br>order liste | talled here and below: | are active for this W<br>Filter Name | 'eb site only. Filters are exe<br>Priority<br>* Unknown * | ecuted in the |
| Filter Pro                 | Remove<br>Edit         |                                      |                                                           |               |
| Filter Name                | e: php                 | obo5isaoi d <b>il</b>                |                                                           | Enable        |
|                            | OK                     | Cancel                               | Browse<br>Help                                            |               |

4. Get properties on the *Cacti folder* under the Default Website. Under the *Documents* tab, add index.php to the top of the list. Alternatively, if you want users to view the graphs

page by default, add graph\_view.php to the top of the list.

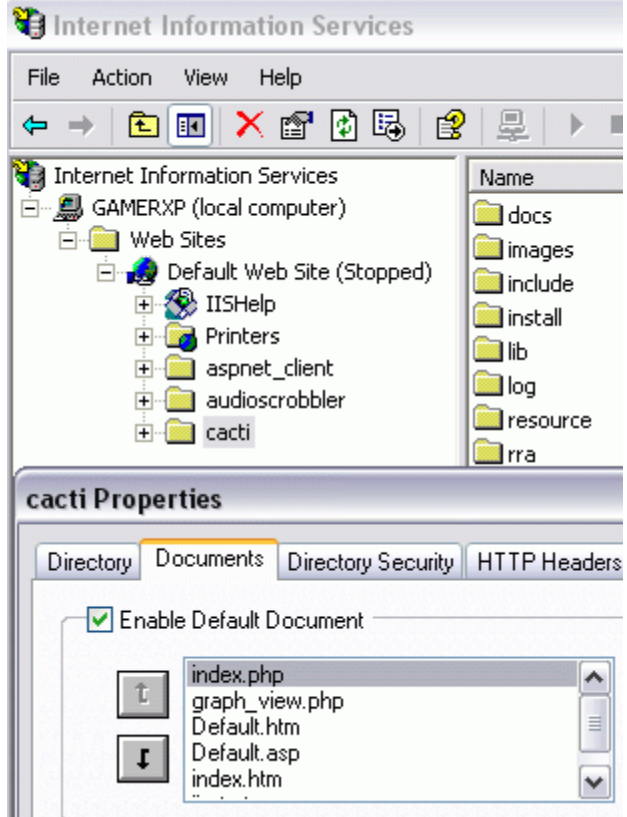

#### **Verify NTFS Permissions**

- 1. Some times the installer is unable to properly modify the various NTFS permissions Cacti needs set on files/folders. This often happens when antivirus software interferes / blocks the installer's scripts from running. Thus, it's a good idea to double-check the NTFS permissions are correctly set, otherwise the Cacti installation will not function properly.
- 2. Read <u>this FAQ</u> which outlines the needed permissions.

#### Restart the computer before attempting to access the Cacti website!

#### Miscellaneous

1. If you ever get properties on a folder which the Cacti installation wizard modified and click on the Security tab, you will be presented with the following message:

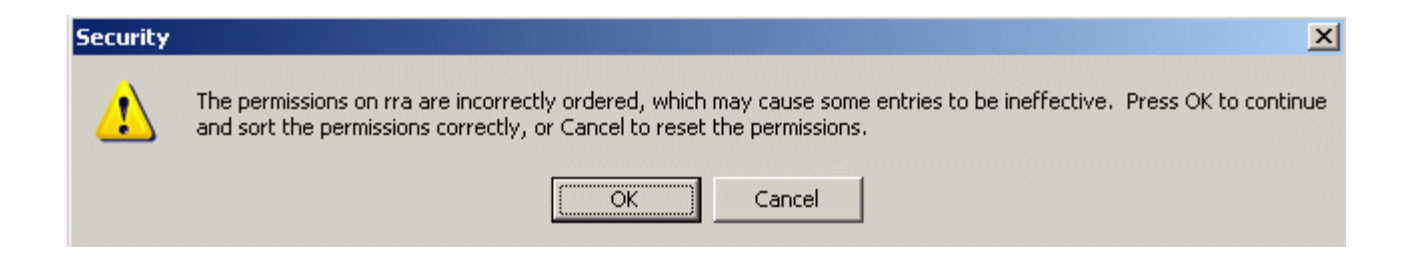

It is **imperative** that you click OK to retain the NTFS security settings that were applied. Otherwise, your Cacti installation will no longer work.

- 2. Look in your Cacti log folder (typically \Inetpub\wwwroot\cacti\log\) for additional logs that the Windows Installer created if you run into problems.
- 3. If after the installation, IIS reports a **HTTP 500 Internal Server Error**, I've found the cause to be either two things
  - A. ASP.Net needs to be re-setup. Run the following in the \WINDOWS\Microsoft.NET\Framework\v2.0.50727 directory: *iisreset /stop net user ASPNET /delete aspnet\_regiis -i iisreset /start*
  - B. The PHP configuration needs to be re-confirmed. For whatever reason the scripts used to install PHP didn't properly put it into the configuration.
    - A. Re-follow the **Configuring IIS** section earlier in this document.
    - B. Instead of simply verifying the settings are correct/present, click OK to every dialog. This will re-set the settings.
  - C. Lastly, you can try following Microsoft KB 311766 on how to troubleshoot it.

## Accounts

MySQL Username: root Password: cacti Username: cactiuser Password: cactipw Cacti Username: admin

Password: cactipw